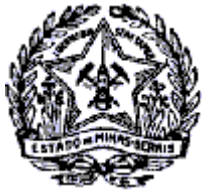

### **GOVERNO DO ESTADO DE MINAS GERAIS** SECRETARIA DE ESTADO DE FAZENDA SUPERINTENDÊNCIA DE ARRECADAÇÃO E INFORMAÇÕES FISCAIS

### Passo a Passo: Login do MEI no SIARE - Cadastro de Senha

#### Login do MEI no SIARE

Após envio de requerimento para a unidade fazendária de sua circunscrição, **com documentação completa solicitada**, seu e-mail será alterado/atualizado.

Para recebimento da senha será necessário utilizar a opção utilizar a opção "**Esqueci minha senha**" disponível no SIARE, conforme telas a seguir:

| Siare                                             |                                                                                                    |                                                     |                                  |            |
|---------------------------------------------------|----------------------------------------------------------------------------------------------------|-----------------------------------------------------|----------------------------------|------------|
| Secretaria de Estado de Farenda                   |                                                                                                    | Buscar Serviços                                     |                                  | Q          |
|                                                   |                                                                                                    |                                                     |                                  |            |
| ATICMS - Atualização do ICMS<br>vencido           | Caixa Postal no SIARE                                                                                                    |                                                     | Acesso ao SIARE                  |            |
| Cadastrar Pessoa                                  | A SEF muda a forma de comunicação com seus contribuintes e contabilistas disponibilizando a Caixa Po                                                                                                    | stal no SIARE.                                      |                                  |            |
| Alteração Cadastral de Gráfica                    | Senha de segurança                                                                                                    |                                                     | in Cortificado Dioital           |            |
| Estabelec. Outra UF                               | Diversos serviços estão sendo disponibilizados no SIARE, desde janeiro de 2005, com acesso restrit                                                                                                    | o a pessoas jurídicas e                             |                                  |            |
| Taxa de Incêndio – Consulta<br>Imóvel             | outros usuanos inscritos no cadastro informatizado da SEF/MG. As solicitações desses servi<br>exclusivamente pela internet, mediante senha de segurança específica.                                                                                                    | ços devem ser feitas Usua                           | ário*: Selecione um tipo         | ~          |
| Pessoa >                                          | Termo de Responsabilidade                                                                                                    |                                                     |                                  |            |
| Certificar Documento                              | Para habilitar-se a criar a senha, o contribuinte, contabilista ou empresa contábil cadastrado até 31/1<br>SEF/MG um Termo de Responsabilidade, utilizando formulário próprio e observando orientações pertine                                                                            | 2/2004 deve entregar à ntes.                        | CPF*:                            |            |
| Consulta de Contribuinte >                        | Primeiro acesso                                                                                                    | Se                                                  | nha*:                            |            |
| Comprovante de Inscrição > Estadual               | Se você está acessando o SIARE pela primeira vez, para criar sua senha de segurança, informe, no lad<br>tela, o tipo de usuário, o número do CPF do sócio máster e digite, no camoo "SENHA", o Código de                                                                                  | o direito desta primeira<br>Acesso Inicial em seu   | _                                |            |
| Consultar PTA/<br>Parcelamento/CDA/Protesto       | poder (oito dígitos). Na segunda tela, no campo "SENHA ATUAL", informe novamente o Código de Aces<br>creis sua senha, informando-a no campo "NOVA SENHA". Dígite, novamente, a senha criada, no campo<br>canha que norde crium, com todo cuidado Ela será exisión por portorio castroste. | so Inicial . Em seguida,<br>o indicado. Guarde esta | Entrar                           |            |
| Documento de Arrecadação 🔷                        | Troca de cenha                                                                                                    |                                                     | Esqueci minha senha              |            |
| Hab. de Contabilista/Empresa                      | I I OCA UE SETTINA<br>A centra de segurança do SIAPE cerá evoirada a cada 180 (cento e oitenta) días. Norê visualizará mensagem comunicado                                                                                                    |                                                     | Manual de aces de la certificado | 12.0.225.0 |
|                                                   | expiração e, em seguida, a tela para troca de senha. Caso tenha esquecido sua senha ou tenha dificul                                                                                                    | dade para trocá-la, faça                            |                                  |            |
| Habilitação Gráfica Outra UF                      | contato com a Central de Atendimento da SEF/MG ou a Administração Fazendária do seu domicílio fiscal e solicite o en<br>outra.                                                                                                    |                                                     |                                  |            |
| Impressão de Termo de<br>Responsabilidade Gráfico |                                                                                                    |                                                     |                                  |            |

Selecione o tipo de usuário: Inscrição Estadual, preencha a Inscrição Estadual, CPF e e-mail informado no requerimento. Após a Confirmação de Autenticidade, clicar no botão **"CONFIRMAR":** 

| SEF                                                   |                                                                            |                               |                                   | Burren Canican             |
|-------------------------------------------------------|----------------------------------------------------------------------------|-------------------------------|-----------------------------------|----------------------------|
| Secretaria de Estado de Fazenda                       |                                                                            |                               |                                   | Buscar Serviços            |
| ATICMS - Atualização do<br>ICMS vencido               | Solicitação para Reinício de Senha                                         |                               |                                   |                            |
| Cadastrar Pessoa                                      | Identificação                                                              |                               |                                   |                            |
| Alteração Cadastral de<br>Gráfica Estabelec. Outra UF | Tipo de Usuário:                                                           | Inscrição Estadual            | ~                                 |                            |
| Taxa de Incêndio – Consulta<br>Imóvel                 | Inscrição Estadual:<br>CPF:                                                |                               |                                   |                            |
| Pessoa >                                              | Email:                                                                     |                               |                                   |                            |
| Certificar Documento                                  | Para redefinir sua senha, digite o endereco g                              | le e-mail do responsável      |                                   |                            |
| Consulta de Contribuinte >                            | Confirmação do Autonticidado                                               | ie e man do responsavel.      |                                   |                            |
| Comprovante de Inscrição ><br>Estadual                | comminação de Autenticidade                                                |                               | -                                 |                            |
| Consultar PTA/<br>Parcelamento/CDA/Protesto >         |                                                                            | Não sou um robô               | reCAPTCHA<br>Privacidade - Termos |                            |
| Documento de Arrecadação >                            |                                                                            |                               |                                   | CONFIRMAR DESISTIR         |
| Hab. de Contabilista/Empresa<br>Contábil              | Para Contribuinte obrigado ao DT-e<br>através do anlicativo transmissor: 3 | , esta Senha será válida some | nte para transmissão de           | e Documentos e Declarações |
| Habilitação Gráfica Outra UF                          |                                                                            | EDSEF.                        |                                   |                            |
| Impressão de Termo de<br>Responsabilidade Gráfico     |                                                                            |                               |                                   |                            |

Rodovia Prefeito Américo Gianetti, nº4001 - Bairro Serra Verde - Prédio Gerais - 7º andar Belo Horizonte - MG - CEP 31630-901

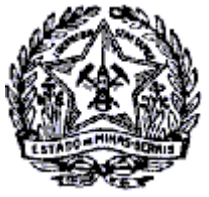

## **GOVERNO DO ESTADO DE MINAS GERAIS** SECRETARIA DE ESTADO DE FAZENDA

### SUPERINTENDÊNCIA DE ARRECADAÇÃO E INFORMAÇÕES FISCAIS

## Passo a Passo: Login do MEI no SIARE - Cadastro de Senha

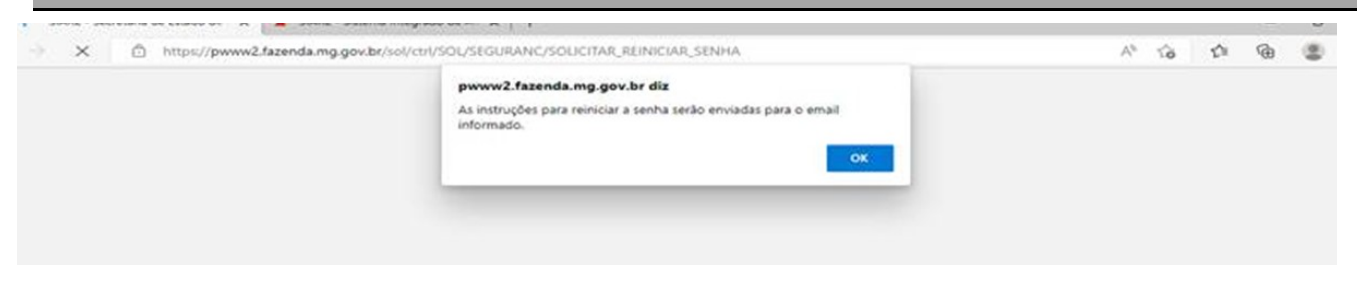

Após clicar em "OK", o sistema enviara um e-mail para acessar e criar uma senha nova.

Na mensagem recebida em sua caixa de e-mail, selecione a opção "**clique aqui**" e será direcionado para seguinte tela:

Observação: Caso não receba o e-mail, não esqueça de verificar a caixa de spam/lixo eletrônico.

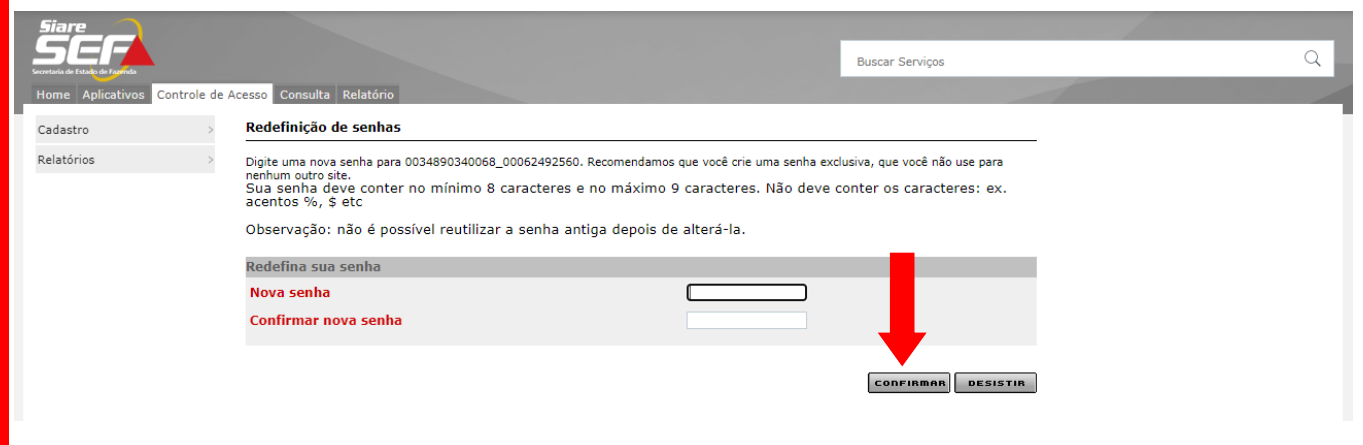

O sistema retornará mensagem confirmando a redefinição de senha:

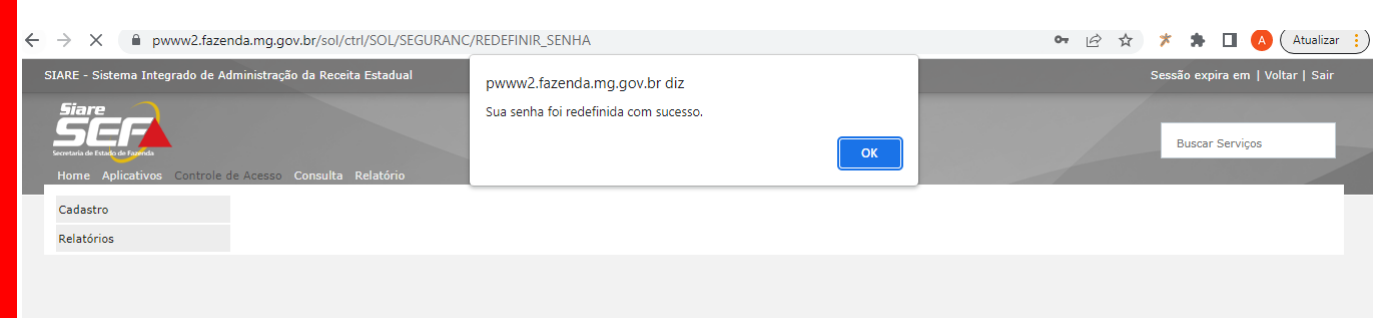

#### Aceite Termo de Responsabilidade

Após redefinição da senha, no primeiro acesso será disponibilizado TERMO DE RESPONSABILIDADE para aceite.

**Observação:** O termo de responsabilidade será disponibilizado somente para contribuintes que não realizaram aceite anteriormente.

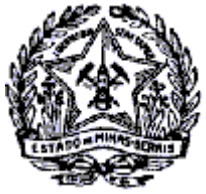

### GOVERNO DO ESTADO DE MINAS GERAIS SECRETARIA DE ESTADO DE FAZENDA

SUPERINTENDÊNCIA DE ARRECADAÇÃO E INFORMAÇÕES FISCAIS

## Passo a Passo: Login do MEI no SIARE - Cadastro de Senha

#### Leia o Termo de Responsabilidade abaixo e clique no botão Liberar Acesso

### Para liberar o acesso ao SIARE, siga os passos abaixo:

- 1. Leia o Termo de Responsabilidade;
- Acione o botão "Liberar Acesso" para receber o link no e-mail cadastrado na SEF-MG para liberação de acesso;
  Após isso, será apresentado o e-mail cadastrado na SEF-MG. Caso não reconheça o email cadastrado, solicitar alteração
- através do Fale Conosco
- 4. Assunto: Incluir/Alterar e-mail de MEI
- 5. Caso esteja correto, clique no botão Confirmar;

| SECRETARIA DE ESTADO DE<br>FAZENDA DE MINAS GERAIS                                                                                                    | SISTEMA INTEGRADO DE ADMINISTRACAO DA RECEITA - SIARE                                                                                                    |  |  |
|----------------------------------------------------------------------------------------------------|----------------------------------------------------------------------------------------------------|--|--|
|                                                                                                    | TERMO DE RESPONSABILIDADE                                                                                                    |  |  |
| IDENTIFICACAO DO USUARIO: (CO<br>DA SEF)                                                                                                    | NTRIBUINTE, EMPRESA CONTABIL,CONTABILISTA, OUTRO CADASTRADO NO SISTEMA                                                                                                    |  |  |
| Nome: TST4_NOME_EMPRESARIAL_278<br>CNPJ:34.184.853/0001-28<br>CPF:078.427.488-08                                                                                                    | 0091 Municipio: VICOSA<br>Inscrição Estadual:003489032.00-08                                                                                                    |  |  |
| O USUARIO ACIMA IDENTIFICADO,<br>SLACAO LHE IMPOE O CUMPRIMENT<br>SE DA ARRECADACAO, POR MEIO D<br>AS A SECRETARIA DE ESTADO DE F<br>O USO DE SUA SENHA DE SEGURAI<br>O E VERACIDADE, PODENDO A SEC<br>O MESMO VALOR JURIDICO E PROB<br>UTRO MEIO FISICO LEGALMENTE RI                                                                                                    | POR SEU REPRESENTANTE LEGAL ABAIXO ASSINADO, TENDO PRESENTE QUE A LEGI<br>TO DE DIVERSAS OBRIGACOES PRINCIPAL E ACESSORIAS, INSTITUIDAS NO INTERES<br>ESTE TERMO, RECONHECE A AUTENTICIDADE DE TODAS AS INFORMACOES PRESTAD<br>AZENDA DE MINAS GERAIS POR MEIO ELETRONICO OU SIMILAR, POR INTERMEDIO D<br>NCA JUNTO AO SIARE, ASSUMINDO INTEIRA RESPONSABILIDADE PELA SUA EXATIDA<br>RETARIA DE ESTADO DE FAZENDA, POR SEUS ORGAOS PROPRIOS, UTILIZA-LAS COM<br>ATORIO, PARA TODOS OS FINS DE DIREITO, QUE AS REPRODUZIDAS EM PAPEL OU O<br>ECONHECIDO. |  |  |
| AO UTILIZAR A SENHA ELETRONICA, COMPROMETE-SE O USUARIO, POR SI E POR SEUS PREPOSTOS, A OBSERVAR OS P<br>ROCEDIMENTOS LOGICOS, REGRAS E PRATICAS OPERACIONAIS EDITADOS, QUE GARANTAM A AUTENTICIDADE E A INT<br>EGRIDADE DAS INFORMACOES PRESTADAS A SECRETARIA DE ESTADO DE FAZENDA.<br>A RESPONSABILIDADE AQUI ASSUMIDA PELA AUTENTICIDADE DAS OBRIGACOES ADIMPLIDAS POR MEIO DA UTILIZACA<br>O DOS APLICATIVOS POSTOS A SUA DISPOSICAO ESTENDE-SE AS ACOES REALIZADAS POR SEUS PREPOSTOS, PROCUR<br>ADORES OU POR QUALQUER PESSOA CREDENCIADA E CADASTRADA, OU NAO, PARA A PRATICA DO ATO, PRESUMINDO-<br>SE VERDADEIRAS, EM QUALQUER CIRCUNSTANCIA, EM RELACAO A ELE, TODAS AS DECLARACOES CONSTANTES DOS D<br>OCUMENTOS PRODUZIDOS EM FORMA ELETRONICA. |                                                                                                    |  |  |
| O USUARIO SIGNATARIO DESTE TERMO ASSUME AINDA INTEIRA E EXCLUSIVA RESPONSABILIDADE PELO SIGILO E UTIL<br>IZACAO ADEQUADA DA SENHA DE ACESSO AO SISTEMA DA SECRETARIA DE ESTADO DE FAZENDA, PELOS ATOS PRATIC<br>ADOS PELOS SEUS DEMAIS USUARIOS E PELOS PODERES DE ACESSO QUE LHES FOREM CONFERIDOS NA FORMA PREVI<br>STA NA LEGISLAÇÃO E OU NO REGULAMENTO.                                                                                                    |                                                                                                    |  |  |
| ASSINATURA(S) DO(S) USUARIO(S) OU DE SEU(S) REPRESENTANTE(S) LEGAL(IS)                                                                                                    |                                                                                                    |  |  |
|                                                                                                    |                                                                                                    |  |  |
|                                                                                                    |                                                                                                    |  |  |
|                                                                                                    |                                                                                                    |  |  |

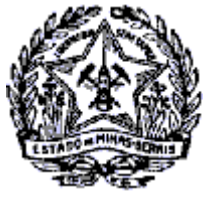

### **GOVERNO DO ESTADO DE MINAS GERAIS** SECRETARIA DE ESTADO DE FAZENDA SUPERINTENDÊNCIA DE ARRECADAÇÃO E INFORMAÇÕES FISCAIS

# Passo a Passo: Login do MEI no SIARE - Cadastro de Senha

Após clicar em LIBERAR ACESSO, informar o número de telefone com DDD e clicar no botão "Confirmar":

| erar Acesso                                    |           |
|------------------------------------------------|-----------|
| mail Cadastrado                                |           |
| E-mail: so************************************ |           |
| Telefone Celular: (12)33566-6666               |           |
| de Login STARE                                 | Confirmar |
|                                                |           |
|                                                |           |
|                                                |           |
|                                                |           |

O sistema retorna mensagem confirmando o envio de e-mail para confirmação:

| berar Acesso                                        |   |
|-----------------------------------------------------|---|
| Um e-mail foi enviado para a conta para confirmação | × |
| a de Login SIARE                                    |   |

O contribuinte acessa sua caixa de e-mail, na mensagem recebida, seleciona a opção "**clique aqui**". O sistema retorna mensagem confirmando a liberação do acesso ao SIARE.

| STARE - Sistema Integrado | o de Administração da Receita Estadual                                              |                 | Sessão expira em 29:57 Sair |
|---------------------------|-------------------------------------------------------------------------------------|-----------------|-----------------------------|
| SEF                       |                                                                                     | Buscar Serviços | Q                           |
| Home Controle de Ace      | sso Configuração Tabela Censulta Relatório                                          |                 |                             |
|                           | Uberação do Contribuinte feita com Sucessol<br>Acesse o SIARE para efetuar o login. |                 | ×                           |
|                           | Tela de Login SIARE                                                                 |                 |                             |

Em caso de dúvidas, entre em contato por e-mail na unidade fazendária de sua circunscrição. <u>Clique aqui</u> para Lista de E-mails das unidades da SEF-MG.